# 

## Reloading the Cisco D9054 HDTV Encoder Application Code Technical Reference

### **Overview**

#### Introduction

This document describes the procedure required to reload the D9054 HDTV Encoder Application Code. It is highly recommended to reload the application code once a year, resolving a corrupt compact flash issue.

#### Audience

This document is intended for service personnel who are responsible for maintaining the D9054 HDTV Encoder.

### Requirements

The following items are required prior to reloading the D9054 encoder:

- PC with IP connectivity to the D9054 encoder (normally through the PNC GUI Client)
- D9054 application code file (.pkg)
- Class B or Class C encoder IP addresses (this is found on the D9054 front panel Startup screen)
- Transport Stream Analyzer to verify the encoder ASI output

### **Reloading the D9054 Application Code**

- Protect the primary D9054 encoder service: From the PNC GUI Uplink Configuration view, drag and drop the secondary encoder to the primary encoder that needs to be updated.
- 2 Create a folder (for example, D9054) on the local machine and save a copy of the application code package file to the folder.
- **3** Verify the IP communications:
  - **a** Open a command prompt window.
  - **b** Type ping <D9054 IP address> and press Enter. For example: ping 172.25.10.7.
  - **c** Ensure there is a reply from the encoder. For example:

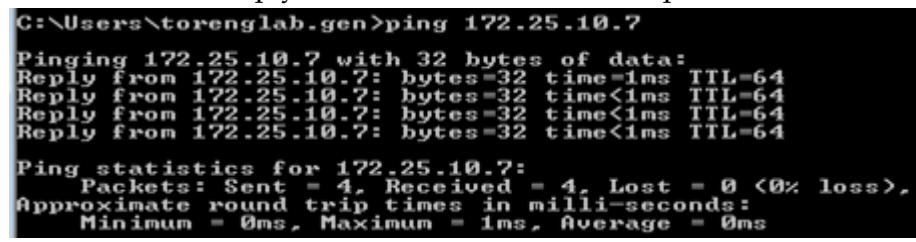

- **4** Connect a TSA to the ASI monitor output of the primary encoder to observe the content. Take note of the number, type, and bandwidth information of PIDs in the output stream.
- 5 Reload the D9054 application code. There are two methods: web GUI or FTP. For more information on updating the application using the web GUI, see *Reloading the D9054 Application Code using the Web GUI* (on page 3). For more information on updating the application using FTP, see *Reloading the D9054 Application Code using FTP* (on page 4).
- 6 After you have reloaded the application code, use a Transport Stream Analyzer to verify that all the PIDs are present at the bandwidths, as noted prior to the upgrade.
- 7 From the PNC GUI Uplink Configuration view, drag and drop the primary encoder to the secondary encoder to restore the primary encoder to service.
- 8 Repeat the above procedure for all the D9054 encoders in the system.

#### Reloading the D9054 Application Code using the Web GUI

- **1** Open a web browser.
- **2** Type the IP address of the D9054 encoder you want to reload the application code in the address bar and press **Enter**.
- 3 Click the **System** tab and click **Upgrade**.

| cisco                                                                                                    | D9054 Encoder                                                                                                    |                                                     |                                                                                         |         | About                                 | Logon | Help   |
|----------------------------------------------------------------------------------------------------|----------------------------------------------------------------------------------------------------|-----------------------------------------------------|-----------------------------------------------------------------------------------------|---------|---------------------------------------|-------|--------|
| Summary Video                                                                                                    | Pre-Processor                                                                                                    | Audio                                               | VBI                                                                                     | DPI     | TS Output                             | PSI   | System |
| System<br>- Generatures<br>- Message Status<br>- Message Settings<br>- Message Log<br>- Grap Destination<br>- Modules<br>- Clock<br>- Clock<br>- Clock<br>- Option License<br>- IP Network | System System Name:<br>Serial Number:<br>Software Version:<br>Operation Hours:<br>Boot Code Version:<br>System Action<br>Default<br>Transfer Settings F<br>To Device Fro | D9054<br>80723<br>804.00<br>6101<br>V01.0:<br>Reset | Encoder<br>50686<br>0.18<br>1.03<br>I.O3<br>I.O3<br>I.Ock From<br>Upgrade Sy<br>Upgrade | t Panel | ] ] ] ] ] ] ] ] ] ] ] ] ] ] ] ] ] ] ] |       |        |
|                                                                                                    |                                                                                                    |                                                     |                                                                                         |         |                                       |       |        |

A window is displayed allowing you to enter the location of the file or browse to the file.

- **4** Browse to the application code package file that is locally stored and click **Transfer**. When the transfer is complete, a message is displayed indicating that the transfer was successful.
- 5 Click Close. The encoder will reboot.

**Note:** The encoder is displayed as Failed on the PNC Uplink Configuration window until the reboot is complete. After the reboot, a Standby status is displayed.

For more information on upgrading the D9054 application code, refer to *Cisco* D9054 *HDTV Encoder Installation and Configuration Guide*.

#### Reloading the D9054 Application Code using FTP

- **1** Open a command prompt window.
- 2 Change the directory to the location of the application code package file.
- 3 Type ftp <D9054 IP address> and press Enter. For example: ftp 192.133.169.1.
- 4 At the Name prompt, type sa and press Enter.
- 5 At the Password prompt, type sa and press Enter.
- 6 At the ftp prompt, type cd FDRV:/swupdate and press Enter.
- 7 Type pwd and press Enter to verify that the current director is /swupdate.
- 8 Type bin and press Enter.
- **9** Type put filename.pkg appl.pkg and press **Enter**, where filename.pkg is the name of the stored D9054 application code package file.
- 10 When the transfer complete message is displayed, type quit and press Enter. Note: The encoder is displayed as Failed on the PNC Uplink Configuration window until the reboot is complete. After the reboot, a Standby status is displayed.

### **For Information**

#### If You Have Questions

If you have technical questions, call Cisco Services for assistance. Follow the menu options to speak with a service engineer.

## 

#### **Americas Headquarters**

Cisco Systems, Inc. 170 West Tasman Drive San Jose, CA 95134-1706 USA Cisco and the Cisco logo are trademarks or registered trademarks of Cisco and/or its affiliates in the U.S. and other countries. To view a list of Cisco trademarks, go to this URL: www.cisco.com/go/trademarks. Third party trademarks mentioned are the property of their respective owners. The use of the word partner does not imply a partnership relationship between Cisco and any

other company. (1110R)

Product and service availability are subject to change without notice.

© 2013 Cisco and/or its affiliates. All rights reserved.

August 2013

Part Number OL-30168-01